#### PHỤ LỤC 02

### HƯỚNG DẪN TRA CỨU VÀ SỬ DỤNG DỊCH VỤ CÔNG TRỰC TUYẾN ĐƯỢC TÍCH HỢP TRÊN CÔNG DỊCH VỤ CÔNG QUỐC GIA

#### 1. Tra cứu dịch vụ công trực tuyến

Bước 1: truy cập vào Cổng dịch vụ công quốc gia tại địa chỉ https://dichvucong.gov.vn/ Bước 2: Chọn "Dịch vụ công trực tuyến"

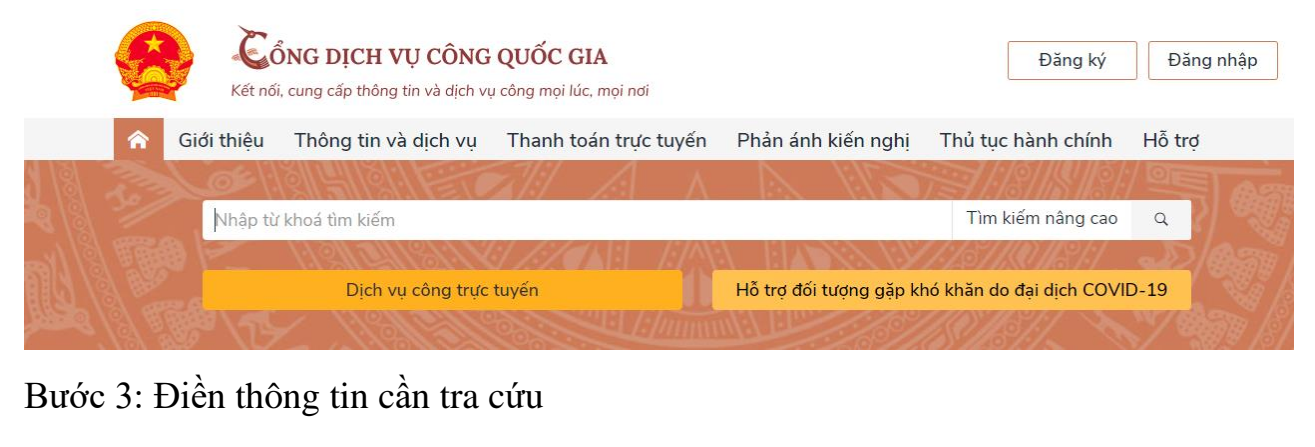

|                                                             | Kết nối, cung cấp thôr                   | <b>VỤ CÔNG</b><br>ng tin và dịch vụ | QUỐC GIA<br>công mọi lúc, mọi nơi           |                |            | Đăng ký Đăng n                                                                                                    |
|-------------------------------------------------------------|------------------------------------------|-------------------------------------|---------------------------------------------|----------------|------------|----------------------------------------------------------------------------------------------------|
| 🏫 🛛 Giới th                                                 | niệu Thông tin                           | và dịch vụ                          | Thanh toán trực tuy                         | én Phản ánh l  | kiến nghị  | Thủ tục hành chính Hỗ trợ                                                                                                    |
| Công dân                                                    | Doanh nghiệp                             | Dịch vụ côn                         | g trực tuyến Dịch v                         | ụ công nổi bật | Tra cứu hồ | sơ Câu hỏi thường gặp                                                                                                    |
| Trang chủ > Dịch                                            | h vụ công trực tuyến                     |                                     |                                             |                |            |                                                                                                    |
|                                                             |                                          |                                     |                                             |                |            |                                                                                                    |
| Nhập từ khóa                                                | tìm kiếm dịch vụ có                      | ông trực tuyến                      | 1                                           | Tìm kiếm       |            | Dịch vụ công nối bật                                                                                                    |
|                                                             |                                          |                                     |                                             |                |            |                                                                                                    |
| Chọn cơ quan t                                              | :hực hiện: 🔵 Bộ ng                       | gành 💿 Tỉnh/                        | ' Thành phố                                 |                |            | 🖺 Cấp điện mới từ lưới điện hạ áp                                                                                                    |
| Chọn cơ quan t<br>UBND tỉnh Bìr                             | t <b>hực hiện:</b> Dộ ng<br>nh Thuận     | gành 💽 Tỉnh/                        | ' Thành phố                                 |                | •          | <ul> <li>Cấp điện mới từ lưới điện hạ áp</li> <li>Đổi Giáy phép lái xe</li> </ul>                                                                                 |
| Chọn cơ quan t<br>UBND tỉnh Bìr<br>Đối tượng thực           | thực hiện: Bộ ng<br>nh Thuận<br>hiện     | gành 💽 Tỉnh/                        | ' Thành phố<br>Mức độ dịch vụ công          |                | ¥          | <ul> <li>Cấp điện mới từ lưới điện hạ áp</li> <li>Đổi Giấy phép lái xe</li> <li>Cấp lại, đổi, điều chỉnh thông từ<br/>cổ bảo biếm vã bậi, thẻ bảo biếm</li> </ul> |
| Chọn cơ quan t<br>UBND tỉnh Bìr<br>Đối tượng thực<br>Tất cả | thực hiện: O Bộ nự<br>nh Thuận<br>: hiện | gành ) Tỉnh/                        | 'Thành phố<br>Mức độ dịch vụ công<br>Tất cả |                | •          | <ul> <li>Cấp điện mới từ lưới điện hạ áp</li> <li>Đổi Giấy phép lái xe</li> <li>Cấp lại, đồi, điều chỉnh thông ti<br/>sổ bảo hiểm xã hội, thẻ bảo hiểr</li> </ul> |

Bước 4: Kết quả dịch vụ công trực tuyến của tỉnh đã được tích hợp trên Cổng dịch vụ công quốc gia

| Trang chủ | > Dịch | vụ công | trực tuyến | > Tìm kiếm |
|-----------|--------|---------|------------|------------|
|-----------|--------|---------|------------|------------|

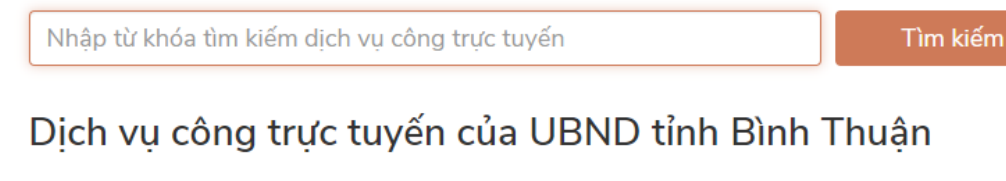

- 🖺 🛛 Đổi Giấy phép lái xe do ngành Giao thông vận tải cấp
- 🖺 🛛 Thủ tục đăng ký khai sinh
- 🖺 🛛 Thông báo hoạt động khuyến mại
- 📋 🛛 Đăng ký thành lập hộ kinh doanh
- 📔 Cấp bản sao văn bằng, chứng chỉ từ sổ gốc
- 🖺 Thủ tục cấp Giấy xác nhận tình trạng hôn nhân

## 2. Nộp hồ sơ đối với dịch vụ công trực tuyến đã được tích hợp trên Cổng dịch vụ công quốc gia

Bước 1: truy cập vào Cổng dịch vụ công quốc gia tại địa chỉ https://dichvucong.gov.vn/

Bước 2: chọn "Đăng nhập" với tài khoản đã đăng ký trên Cổng dịch vụ công quốc gia để sử dụng (đăng nhập thành công sẽ hiển thị tên người sử dụng)

|          | Kết nố     | ÔNG DỊCH VỤ CÔNG<br>ĩ, cung cấp thông tin và dịch vụ |                       | Võ Duy Phong           |                           |        |  |
|----------|------------|------------------------------------------------------|-----------------------|------------------------|---------------------------|--------|--|
| <b>^</b> | Giới thiệu | Thông tin và dịch vụ                                 | Thanh toán trực tuyến | Phản ánh kiến nghị     | Thủ tục hành chính        | Hỗ trợ |  |
|          | Nhập tù    | r khoá tìm kiếm                                      | Z19 Z1 A              |                        | Tìm kiếm nâng cao         |        |  |
|          |            | Dịch vụ công trực                                    | tuyến                 | Hỗ trợ đối tượng gặp k | hó khăn do đại dịch COVII | D-19   |  |

Bước 3: chọn "Dịch vụ công trực tuyến" và nhập thông tin tra cứu dịch vụ công cần thực hiện nộp hồ sơ

| xuất bản                          |                            | Tìm kiếm | Dịch vụ công nổi bật                                                             |
|-----------------------------------|----------------------------|----------|----------------------------------------------------------------------------------|
| Chọn cơ quan thực hiện: 🔵 Bộ ngàn | h 💿 Tỉnh/ Thành phố        |          | 🖺 Cấp điện mới từ lưới điện hạ áp                                                |
| UBND tỉnh Bình Thuận              |                            | •        | 🖺 Đổi Giấy phép lái xe                                                           |
| Đối tượng thực hiện               | Mức độ dịch vụ công        |          | Cáp lại, đổi, điều chỉnh thông tin trên<br>sổ bảo hiểm xã hôi, thẻ bảo hiểm y tế |
| Tất cả                            | <ul><li>✓ Tất cả</li></ul> | ~        | 🖺 Thông báo hoạt động khuyến mại                                                 |
|                                   |                            |          | V                                                                                |

| Két női, cung cáp thông                                                                 | Két női, cung cấp thông tin và dịch vụ công mọi lúc, mọi nơi              |                         |                                                                                     |  |  |  |  |  |
|-----------------------------------------------------------------------------------------|---------------------------------------------------------------------------|-------------------------|-------------------------------------------------------------------------------------|--|--|--|--|--|
| 😭 Giới thiệu Thông tin và                                                               | à dịch vụ Thanh toán trực tuyến                                           | Phản ánh kiến nghị      | Thủ tục hành chính Hỗ trợ                                                           |  |  |  |  |  |
| Công dân Doanh nghiệp                                                                   | Dịch vụ công trực tuyến Dịch vụ cô                                        | ng nổi bật 🛛 Tra cứu hồ | sơ Câu hỏi thường gặp                                                               |  |  |  |  |  |
| xuất bản                                                                                |                                                                           | Tìm kiếm                | Dịch vụ công nổi bật                                                                |  |  |  |  |  |
| Dịch vụ công trực tuy                                                                   | Dịch vụ công trực tuyến của UBND tỉnh Bình Thuận                          |                         |                                                                                     |  |  |  |  |  |
| Câp giấy phép xuất bản bản tải liệ Cấp giấy phép xuất bản tài liệ                       | tin (địa phương)<br>ệu không kinh doanh (địa phương)                      |                         | Cấp lại, đổi, điều chỉnh thông tin<br>trên số bảo hiểm xã hội, thẻ bảo<br>hiểm y tế |  |  |  |  |  |
| <ul> <li>Cấp giấy phép hoạt động in x</li> <li>Thay đổi nội dung ghi trong g</li> </ul> | xuất bản phẩm (cấp địa phương)<br>giấy phép xuất bản bản tin (địa phương) |                         | Thông báo hoạt động khuyến mại<br>Xem tất cả dịch vụ công nổi bật                   |  |  |  |  |  |

Bước 4: Click chọn dịch vụ công trực tuyến cần nộp hồ sơ, sau đó chọn quận/huyện hoặc Sở và click "Đồng ý"

| 🏫 🛛 Giới thiệu                                                | Thông tin và dịch vụ                                          | Thanh toán trực tuyến                                        | Phản ánh kiến                            | nghị Tl   | hủ tục hành chính   | Hỗ trợ       |
|---------------------------------------------------------------|---------------------------------------------------------------|--------------------------------------------------------------|------------------------------------------|-----------|---------------------|--------------|
| Công dân Do                                                   | anh nghiệp Dịch vụ côr                                        | ng trực tuyến Dịch vụ côn                                    | ng nổi bật Tra                           | cứu hồ sơ | Câu hỏi thường gặ   | íp           |
| Trang chủ > Chi tiết th                                       | nủ tục hành chính                                             |                                                              |                                          |           |                     |              |
| Cấp giấy pł                                                   | nép xuất bản tài                                              | i liệu không kinh                                            | doanh (đ                                 | a Cho     | ọn cơ quan thực hiệ | 'n           |
| phương)                                                       |                                                               |                                                              |                                          | ۲         | Tỉnh/Thành phố      |              |
| <ul> <li>Xem chi tiêt</li> </ul>                              |                                                               |                                                              |                                          | Tỉr       | nh Bình Thuận       |              |
| Trình tự thực hiệ                                             | n                                                             |                                                              |                                          | 0         | Quận huyện 💿 Sở     |              |
| - Cơ quan, tổ chức đ                                          | tể nghị cấp giấy phép xuất b                                  | vản tài liệu không kinh doanh                                | thuộc danh mục t                         | ài Sở     | Thông tin và Truyền | thông - tỉnh |
| liệu quy định tại kho<br>nộp phí thẩm định n                  | án 1 và khoán 2 Điều 12 Ng<br>iội dung tài liệu để cấp giấy i | jhị định số 195/2013/NĐ-CP<br>phép.                          | lập hò sơ gửi Sở v                       | /à        | Đồng ý              |              |
| - Trong thời hạn 15<br>vào bản thảo tài liệu<br>nêu rõ lý do. | ngày, kể từ ngày nhận đủ hó<br>, và lưu lại một bản; trường h | ỷ sơ, Sở phải cấp giấy phép x<br>ượp không cấp giấy phép phả | uất bản, đóng dấu<br>i có văn bản trả lờ | i         |                     |              |

# Bước 5: chọn "Nộp trực tuyến" hệ thống sẽ đồng bộ (chuyển đến) với Cổng dịch vụ trực tuyến của tỉnh

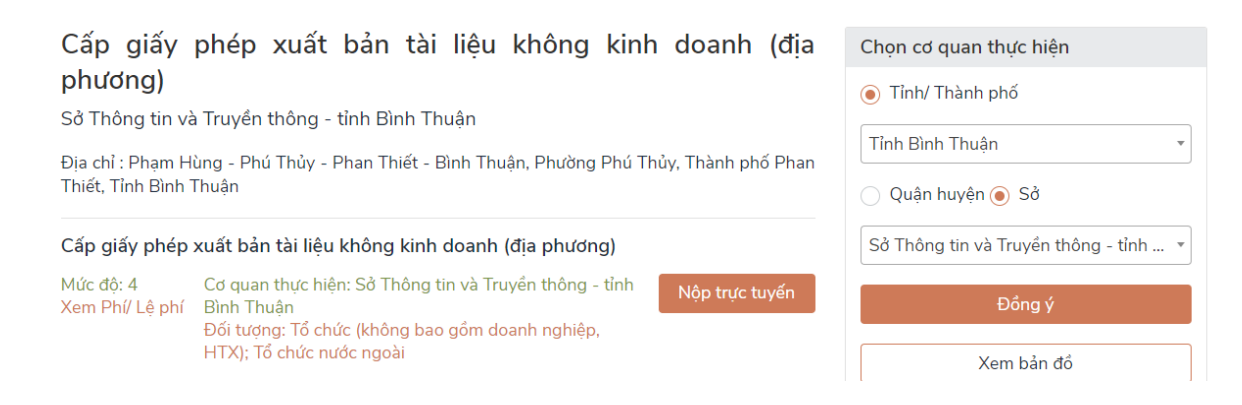

|                            |                                       | BND TÌN<br>ĮCH VŲ (                     | IH BÌNH THUẬI<br>CÔNG TRỰC TU                                       | N<br>YÊN                                   |                                   |                       |           |                          |            |              |                   |
|----------------------------|---------------------------------------|-----------------------------------------|---------------------------------------------------------------------|--------------------------------------------|-----------------------------------|-----------------------|-----------|--------------------------|------------|--------------|-------------------|
| A                          | TRANG CHỦ                             | THỐNG KÊ                                | THỦ TỤC HÀNH CHÍNH                                                  | NỘP HỒ SƠ                                  | ĐƠN VỊ                            | XEM Hồ Sơ             | TÌM Hồ Sơ | HÓI ĐÁP                  | /KIẾN NGHỊ | hướng dẫn    | I                 |
| Dịch vụ nộp hồ sơ qua mạng |                                       |                                         |                                                                     |                                            |                                   |                       |           |                          |            |              |                   |
| Hầ                         | ) sơ <b>Cấp giấ</b>                   | y phép xuấ                              | ất bản tài liệu không                                               | ı kinh doanh                               | ı                                 |                       |           |                          |            |              |                   |
|                            | Bước                                  | 1: Nhập thôn                            | ng tin liên hệ                                                      |                                            | Bước 2:                           | Nhập nội dun          | g hồ sơ   |                          |            | Bước 3: k    | (ết quả hồ        |
| Thàr                       | nh phần hồ s                          | 5 <b>0</b>                              |                                                                     |                                            |                                   |                       |           |                          |            |              |                   |
|                            |                                       |                                         |                                                                     |                                            |                                   | Đính kèm              | 1         |                          | Thành phi  | ân phải nộp/ | xuất trình<br>quả |
| STT                        | TT Thành phần hồ sơ                   |                                         |                                                                     | (Tố                                        | (Tổng dung lượng tối đa<br>100MB) |                       | Ghi chú   | Xuất<br>trình/Gia<br>nộp | 10         | Hình thứ     |                   |
| 1                          | Đơn đề ngi<br>(Mẫu số 14<br>BTTTT ngà | hị cấp phép<br>I ban hành<br>v 07/02/20 | xuất bản tài liệu kh<br>kèm theo Thông tư s<br>)20 của Bô Thôna tir | ông kinh doa<br>số 01/2020/<br>1 và Truvền | anh;<br>TT-                       | Dung lượng ti<br>20MB | ối đa     |                          |            |              | Activ             |

Bước 6: thực hiện theo các bước của Cổng dịch vụ công trực tuyến của tỉnh.